Home > Make the Hire

# Make the Hire III

Make the hire official

You have decided to move forward with your CU Global Worker, and you will take a few simple steps to get your employee ready for onboarding with GPS.

#### Next Steps

# **CREATE SPO**

Once you have made your hiring decision, you will create a Standing Purchasing Order (SPO) requisition in CU Marketplace and attach the signed proposal and exhibit from GPS.

## **PO ISSUED**

The SPO Requisition will be received by the <u>Procurement Services Center</u> [2] and reviewed for completeness. The PSC will issue a PO number to Global PEO Services to be included on the first invoice.

### ONBOARD

Once your department has paid the invoice, the employee onboarding process will begin with GPS. Learn more about PEO pre- and post-onboarding [3].

#### HCM

Enter the worker into HCM for university access as a Person of Interest (POI) [4].

#### Next step: Manage the Hire >>> [5]

Source URL:https://www.cu.edu/cu-global-worker/make-hire

Links [1] https://www.cu.edu/cu-global-worker/make-hire [2] https://www.cu.edu/psc [3] https://www.cu.edu/docs/peo-pre-agreement-process [4] https://www.cu.edu/hcm-community/employee-transactions/non-pay-transactions/add-poi [5] https://www.cu.edu/cu-global-worker/manage-hire